## **G**Æ**NESYS**<sup>™</sup> Series

**Programmable DC Power Supplies** 

GH1kW in 1U Half-Rack 0-600V / 0-100A

GH1.5kW in 1U Half-Rack 0-600V / 0-150A

G1kW in 1U 0-600V / 0-100A

G1.7kW in 1U 0-600V / 0-170A

G2.7kW in 1U 0-600V / 0-265A

G3.4kW in 1U 0-600V / 0-340A

G5kW in 1U 0-600V / 0-500A

G7.5kW in 1U 0-1500V / 0-375A

GSP10kW in 2U 0-600V / 0-1000A

GSP15kW in 3U 0-600V / 0-1500A

GSPS 30kW, 45kW, 60kW in 20U 0-600V / 0-4500A

Built in **L** compliant LAN, USB, RS-232 & RS-485 Interface

Optional Interface: IS420, IEEE488.2 (GPIB), MODBUS TCP or EtherCAT

# EtherCAT MANUAL

## **Manual Supplements**

The full user manual is available on TDK-Lambda website or can be ordered, refer to User manual IA761-04-02\_. Modbus® is a registered trademark of Schneider Electric, licensed to the Modbus Organization, Inc. EtherCAT® is a registered trademark and patented technology, licensed by Beckhoff Automation GmbH, Germany.

IA761-04-05B

This page intentionally left blank

## TABLE OF CONTENTS

| GENERAL INFORMATION 1 |                                                               |                     |
|-----------------------|---------------------------------------------------------------|---------------------|
| CHAPTER 1:            | INTRODUCTION     1.1   Introduction     1.2   Feature Summary | <b> 1</b><br>1<br>1 |
| CHAPTER 2:            | SPECIFICATIONS                                                | 3                   |
|                       | 2.1 Power Supply Specifications                               | 3                   |
|                       | 22 EtherCAT Specifications                                    | 3                   |
|                       | 2.3 EtherCAT (CoE) Command Speed                              | 4                   |
| CHAPTER 3:            | SELECT CONTROL METHOD                                         | 6                   |
|                       | 3.1 A Variety of Control Methods                              | 6                   |
|                       | 32 EtherCAT, LAN, LOCAL, Serial or Analog Control             | 6                   |
|                       | 3.2.1 Select Local (Front Panel) Mode                         | 6                   |
|                       | 3.2.2 Select RS232/485, USB (Serial) or LAN Remote Mode       | 7                   |
|                       | 3.2.3 Select EtherCAT Remote Mode                             | /                   |
|                       | 3.5 EtherCAT Interface Option Real Parler View                | o                   |
|                       | 35 Power up the EtherCAT Power Supply                         | 9<br>0              |
|                       | 36 View the MAC Addresses                                     | 9<br>0              |
|                       | 37 EtherCAT Peset                                             | 9<br>0              |
|                       |                                                               | 9                   |
| CHAPTER 4:            | PROGRAMMING USING TWINCAT 3                                   | 10                  |
|                       | 4.1 Establish TwinCAT Communication                           | 10                  |
| CHAPTER 5:            | ETHERCAT DATA STRUCTURE                                       | 13                  |
|                       | 5.1 Programming / Monitoring Values Translation               | 13                  |
|                       | 5.2 Data Type                                                 | 14                  |
|                       | 5.3 Data Access                                               | 16                  |
|                       | 5.4 Data Length (Number of SDOs/PDOs)                         | 16                  |
|                       | 5.5 Parameters Range                                          | 16                  |
|                       | 5.6 Read / Write SDOs / PDOs                                  | 16                  |
|                       | 5.7 PDOs Mapping                                              | 17                  |
|                       | 5.8 SDOs Mapping                                              | 18                  |
|                       | 5.9 EtherCAT Unique Commands Structure                        | 21                  |
|                       | 5.10 Sequencer Activation                                     | 26                  |
| CHAPTER 6:            | MULTI POWER SUPPLY CONNECTION                                 | 28                  |
|                       | 6.1 Introduction                                              | 28                  |
|                       | 6.2 Connection and Setup                                      | 28                  |
|                       | 6.3 Parallel Connection                                       | 29                  |

This page intentionally left blank

## **GENERAL INFORMATION**

Documentation (including this Manual) is subject to change without notice. Refer to TDK-Lambda Technical Data web page for an up-to-date documentation:

https://www.emea.lambda.tdk.com/uk/technical-data/data.aspx?resource=Installation-Manuals

Drivers and GUIs are updated periodically to support new features. Refer to TDK-Lambda Technical Centre web page for up-to-date drivers and GUIs:

https://www.emea.lambda.tdk.com/uk/technical-centre/software-tools.aspx

## **CHAPTER 1: INTRODUCTION**

## 1.1 Introduction

The EtherCAT option for the *GENESYS*<sup>™</sup> power supply series allows the user to remotely program, measure and check status of the power supply by EtherCAT (CANopen over EtherCAT) protocol implementation. Refer to *GENESYS*<sup>™</sup> SAFETY & INSTALLATION manual (IA761-04-01\_) for information on safety requirements, specifications and installation. Refer to *GENESYS*<sup>™</sup> USER MANUAL (IA761-04-02\_) for information on power supply operation.

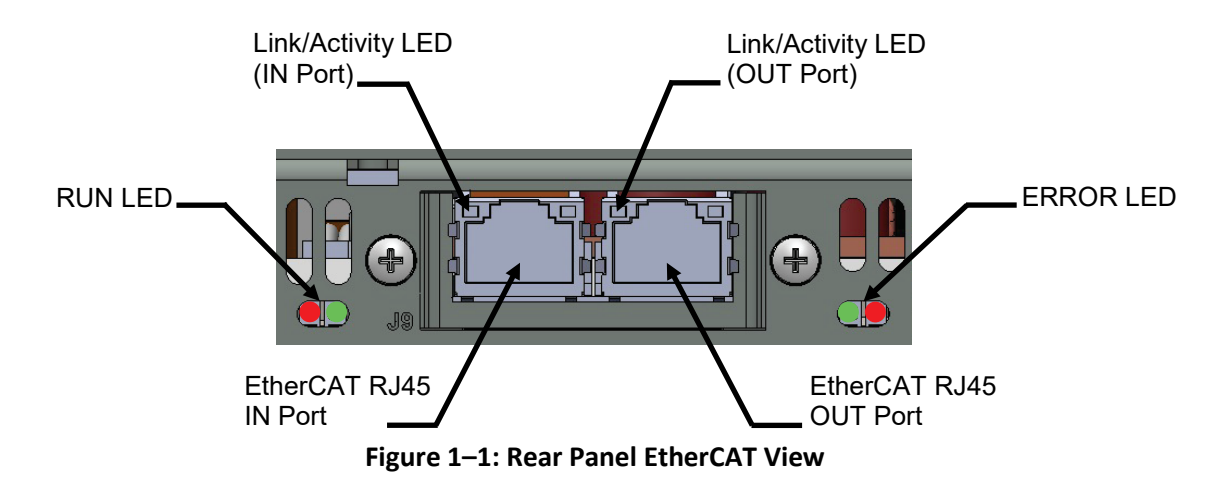

## **1.2** Feature Summary

- A. Communicate over EtherCAT network
  - CoE (CANopen over EtherCAT).
- B. Full remote programming and monitoring functions
  - Uses EtherCAT (CANopen over EtherCAT) command language.
  - Compatible with EtherCAT test & measurement utilities.
- C. Front Panel features
  - View MAC address.
  - EtherCAT (OPT) reset.
  - Remote "Blink" identity function to locate the power supply in a rack.
    - 1

## TDK·Lambda -

- D. Rear Panel features (2-Port EtherCAT)
  - Two Ethernet RJ-45 connectors (standard 8 pin jack).
  - Allow connection of EtherCAT IN and OUT chain.
  - RUN, ERROR and two ports link/activity indicators.

## **CHAPTER 2: SPECIFICATIONS**

## 2.1 Power Supply Specifications

When using EtherCAT, power supply ratings and accuracies are the same as for digital remote programming and monitoring using RS-232/485, USB or LAN. Refer to USER MANUAL (IA761-04-02\_) for those specifications.

## 2.2 EtherCAT Specifications

ELECTRICAL

|            | ETHERNET                   | Meets IEEE 802.3 specifications                                                                                   |
|------------|----------------------------|----------------------------------------------------------------------------------------------------|
|            | Auto-MDIX                  | Accepts patch or cross-over cable connection                                                                      |
|            | Speed & Duplex             | 100Base-T networks (100 Megabits per second), Full Duplex                                                         |
| NETWORK    | CONFIGURATION              |                                                                                                    |
|            | MAC Address                | EtherCAT has a unique MAC address (different from the built-in LAN)                                               |
|            | EtherCAT Reset             | Reset in case of an unknown communication failure                                                                 |
| EtherCAT F | PROTOCOLS                  |                                                                                                    |
|            | CoE                        | CANopen over EtherCAT                                                                                             |
|            | FoE                        | File access over EtherCAT (for firmware update only)                                                              |
| COMMANE    | DS                         |                                                                                                    |
|            | EtherCAT PDO / SDO         | EtherCAT packets follow Transmission Control Protocol                                                             |
| SUPPLY C   | ONFIGURATIONS              |                                                                                                    |
|            | Local Control              | Supply may be controlled from the front panel even if operator is monitoring via EtherCAT connection              |
|            | EtherCAT Remote<br>Control | Supply may be controlled and monitored through EtherCAT connection                                                |
|            | RS232/485, USB or<br>LAN   | EtherCAT interface can be disabled to use RS232/485, USB or LAN interfaces                                        |
|            | Analog Control             | EtherCAT can monitor power supply while analog control is used                                                    |
| INDICATO   | RS                         |                                                                                                    |
|            | MAC Addresses              | View addresses on front panel                                                                                     |
|            | Link & Activity LEDs       | Indicate Ethernet cable connected at both ends, defines connection state and packets flow (LED per EtherCAT port) |
|            | Module RUN LED             | Indicate EtherCAT device states (INIT, OPERATIONAL, PRE-<br>OPERATIONAL or SAFE-OPERATIONAL)                      |
|            | Module ERROR LED           | Indicate errors and/or invalid configuration                                                                      |

## TDK·Lambda -

SECURITY

| Block All Protocols | All protocols except EtherCAT (CoE & FoE) are blocked |
|---------------------|-------------------------------------------------------|
|---------------------|-------------------------------------------------------|

COMPLIANCE

| UL, IEC, TUV, CE, | Conformances that are granted to basic power supply also apply to |
|-------------------|-------------------------------------------------------------------|
| ROHS, etc         | power supply with MODBUS TCP interface installed                  |

## 2.3 EtherCAT (CoE) Command Speed

The following communication speeds are typical values only. In addition to the variability in the *G⊆NESYS*<sup>™</sup> EtherCAT interface, there are timing variations within the controller and the network routing. Test is done using a peer-to-peer configuration.

|                                        | NOTE                               |               |               |
|----------------------------------------|------------------------------------|---------------|---------------|
| The following speed specifications are | subject to change without notice.  |               |               |
| Typical PDOs cycle is about 20 mSec    | c (for all PDOs).                  |               |               |
| Typical SDOs command or query spe      | eeds (including commands not liste | ed below):    |               |
|                                        |                                    | 90% of        | 100% of       |
|                                        |                                    | Commands      | Commands      |
|                                        |                                    | In less than: | in less than: |
| Basic Settings and Mea                 | surements                          |               |               |
| Examples:                              |                                    | 14 mSec       | 20 mSec       |
| VOLT nn.nn                             | VOLT?                              |               |               |
| MEAS:VOLT?                             |                                    |               |               |
| MEAS:CURR?                             |                                    |               |               |
| MEAS:POW?                              |                                    |               |               |
| OUTP                                   | OUTP?                              |               |               |
| OUTP:MODE?                             |                                    |               |               |
| VOLT:PROT:LEV                          | VOLT:PROT:LEV?                     |               |               |
| System Queries                         |                                    |               |               |
| Examples:                              |                                    | 22 mSec       | 357 mSec      |
| SYST:ERR?                              |                                    |               |               |
| *ESR?                                  |                                    |               |               |
| *OPT?                                  |                                    |               |               |
| SYST:PON:TIME?                         |                                    |               |               |
| SYST:TEMP?                             |                                    |               |               |

## - TDK·Lambda

|                                 |                 | 90% of<br>Commands<br>in less than: | 100% of<br>Commands<br>in less than: |
|---------------------------------|-----------------|-------------------------------------|--------------------------------------|
| Status Register Settings and Qu | ueries          |                                     |                                      |
| Examples:                       |                 | 14 mSec                             | 20 mSec                              |
| STAT:QUES:COND                  | STAT:QUES:COND? |                                     |                                      |
| STAT:QUES:ENAB                  | STAT:QUES:ENAB? |                                     |                                      |
| Identity Query                  |                 |                                     |                                      |
| Example:                        |                 | 480 mSec                            | 505 mSec                             |
| *IDN?                           |                 |                                     |                                      |
| Operation Complete              |                 |                                     |                                      |
| Example:                        |                 | 12 mSec                             | 18 mSec                              |
| *OPC                            | *OPC?           |                                     |                                      |

#### NOTES

1. Data is shown as SCPI commands. Actual tests are performed on EtherCAT SDOs/PDOs.

2. Commands which are longer than a single SDO might require additional execution time.

3. Sequencer commands depend on the amount of SDOs being read/written (sequences with 100 points might require a few seconds to store/load).

## **3.1 A Variety of Control Methods**

The *G⊆NESYS*<sup>™</sup> power supply with EtherCAT interface is very flexible. In addition to the EtherCAT interface, there are other ways the supply can be used.

Refer to USER MANUAL (IA761-04-02\_) for more details on the local operation mode (Front Panel), Serial operation mode (RS232/485 or USB), LAN operation mode (Ethernet) or Analog (Via J1, DB26HD).

## 3.2 EtherCAT, LAN, LOCAL, Serial or Analog Control

The *G⊆NESYS*<sup>™</sup> power supply, with EtherCAT interface option installed, may be operated through five interfaces. This section describes how to enable each.

|   | MODE     | MODE DESCRIPTION                                                                                               |                                                                                 |
|---|----------|----------------------------------------------------------------------------------------------------|---------------------------------------------------------------------------------|
| 1 | EtherCAT | Control using EtherCAT connection<br>by EtherCAT PDO (Process Data<br>Objects) / SDO (Service Data<br>Objects) | EtherCAT disables serial and LAN communication ports                            |
| 2 | LAN      | Control using Ethernet connection by SCPI commands                                                             | EtherCAT is disabled if LAN is selected                                         |
| 3 | Local    | Control using the front panel buttons and encoders                                                             | EtherCAT can be used to monitor while in local mode                             |
| 4 | Serial   | Control using RS232/485 or USB                                                                                 | EtherCAT is disabled if Serial is selected                                      |
| 5 | Analog   | Control using analog signals to the 26 pin 'J1' DB26HD connector                                               | EtherCAT, LAN, Local or Serial can<br>be used to monitor and set<br>protections |

#### 3.2.1 Select Local (Front Panel) Mode

The supply may be operated in the local (or front panel) mode, even when a computer is using the EtherCAT connection.

If the supply is in remote mode, the front panel REM indicator is ON. The supply may be returned to local by pressing SYST / Lock Front Panel Button and acknowledged by clicking the Current Encoder Button.

If the power supply does not switch into local mode, then:

 If an EtherCAT program is running to change power supply settings/parameters, it will automatically go to remote with every command. Stop EtherCAT program and then return the supply to local mode by pressing SYST / Lock Front Panel Button and acknowledge by clicking the Current Encoder Button. • The supply may be set to Local Lockout. Use EtherCAT SDO (Service Data Object) 9199 to read or write power supply remote state, or turn the supply AC off and back on, and then press SYST / Lock Front Panel Button and acknowledge by clicking the Current Encoder Button.

#### 3.2.2 Select RS232/485, USB (Serial) or LAN Remote Mode

The serial (RS232/485 & USB) and LAN remote control may be selected even if EtherCAT option is installed. The serial and LAN remote modes are described in the *G⊆NESYS*<sup>™</sup> USER MANUAL (IA761-04-02\_). The EtherCAT has similar capabilities as the serial and LAN remote modes, but the EtherCAT programming language is not compatible with the serial or LAN languages (GEN or SCPI).

To select RS232/485, USB or LAN mode:

1. Press the COMM button.

COMM LED illuminates. INTEL message appears on the Voltage display.

- 2. Rotate the Current encoder to select the required communication interface.
- 3. Press the Current encoder to accept parameter.

When the parameter is accepted, the display blinks once.

4. To exit the menu, press the COMM button or the BACK button.

#### 3.2.3 Select EtherCAT Remote Mode

Selecting the EtherCAT mode allows programming over the Ethernet cable. Any setting and measurement may be done from a remote computer using the EtherCAT communication.

To select EtherCAT mode:

1. Press the COMM button.

COMM LED illuminates. INTE message appears on the Voltage display.

- 2. Rotate the Current encoder to select the OPT communication interface.
- 3. Press the Current encoder to accept parameter.

When the parameter is accepted, the display blinks once.

4. To exit the menu, press the COMM button or the BACK button.

#### NOTE

Refer to *GENESYS*<sup>™</sup> USER MANUAL (IA761-04-02\_), SYSTem[:COMMunicate]:INTerface <DSC> command to select EtherCAT (OPT) communication interface via communication (via RS232/485, USB or LAN).

## TDK·Lambda

## 3.3 EtherCAT Interface Option Rear Panel View

The power supply rear panel, with the EtherCAT option installed, is shown below:

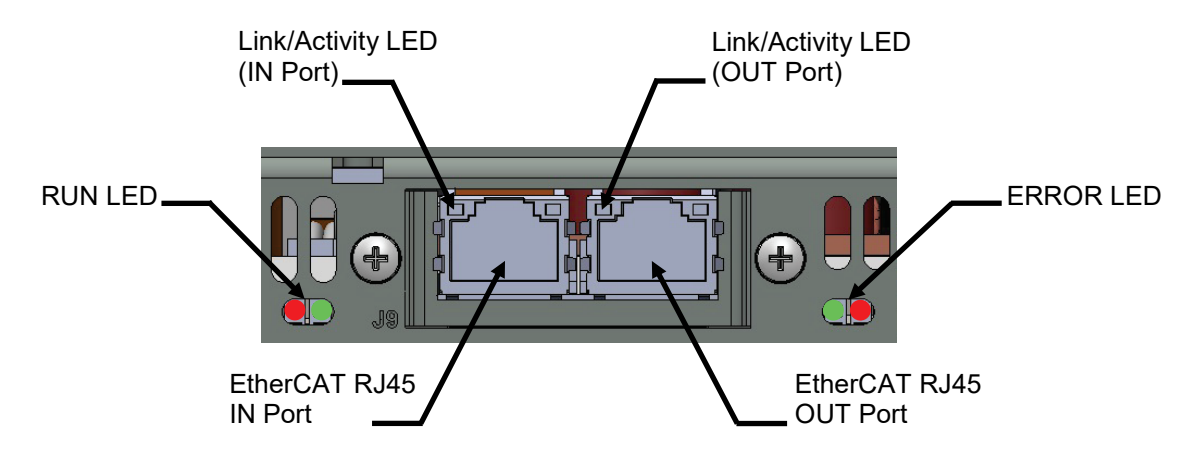

Figure 3–1: Rear Panel EtherCAT View

| RUN LEDs            | Off – INIT, EtherCAT device in 'INIT'-state (or no power)                                                                                                    |
|---------------------|----------------------------------------------------------------------------------------------------|
|                     | Green – OPERATIONAL, EtherCAT device in 'OPERATIONAL'-state                                                                                                    |
|                     | Green, blinking – PRE-OPERATIONAL, EtherCAT device in 'PRE-<br>OPERATIONAL'-state                                                                                                    |
|                     | Green, single flash – SAFE-OPERATIONAL, EtherCAT device in 'SAFE-<br>OPERATIONAL'-state                                                                                                    |
|                     | Red – Fatal Event, if RUN and ERR turn red, this indicates a fatal event,<br>forcing the bus interface to a physically passive state. Reset via Front Panel or<br>recycle AC power                    |
| ERR LED             | Off – No error (or no power)                                                                                                    |
|                     | Red, blinking – Invalid configuration, state change received from master is not possible due to invalid register or object settings                                                                   |
|                     | Red, single flash – Unsolicited state change, slave device application has changed the EtherCAT state autonomously                                                                                    |
|                     | Red – Application controller failure, if RUN and ERR turn red, this indicates a fatal<br>event, forcing the bus interface to a physically passive state. Reset via Front<br>Panel or recycle AC power |
| Link / Activity LED | Off – No link, link not sensed (or no power)                                                                                                    |
|                     | Green – Link sensed, no activity, no traffic detected                                                                                                    |
|                     | Green, flickering – Link sensed, activity, traffic detected                                                                                                    |

#### NOTE

EtherCAT interface supply is ready for communication as soon as Link / Activity and RUN LEDs turn Green. If communication is established prior the interface is ready, communication interruptions may occur.

## 3.4 EtherCAT Cable

The EtherCAT cable must be supplied by the customer. It may be a standard straight "patch" CAT-5 (or better) network cable or a "crossover" cable. Cable type is auto-detected by the power supply.

#### NOTE

The serial link (RS-485) cable (0.5 meters long) provided with the *G⊆NESYS*<sup>™</sup> power supply cannot be used for EtherCAT connection.

## 3.5 **Power-up the EtherCAT Power Supply**

The power supply EtherCAT option automatically detects if it is connected or disconnected from a network. EtherCAT interface supply is ready for communication as soon as Link / Activity and RUN LEDs turn Green.

- 1. Apply the AC power and switch ON the power supply.
- 2. Connect the Ethernet cable before or after the power supply is switched ON.
- 3. Wait about 5 to 10 seconds. Link / Activity and RUN LEDs turn Green.

## 3.6 View the MAC Addresses

When the power supply is operating with the EtherCAT enabled, MAC address may be viewed on the front panel. To view the MAC address, perform the following steps:

- 1. Press COMM button.
- 2. Rotate Voltage Encoder until MRC appears on the Voltage display, 1 appears on the Current display.
- 3. Press Current encoder to enter MAC configuration. Rotate Voltage encoder to view the MAC address.

The voltage display shows MAC1-MAC6 by rotating Voltage encoder. The current display shows the corresponding MAC field.

4. To exit the menu, press the COMM button or the BACK button.

## 3.7 EtherCAT Reset

To reset EtherCAT in case of any unknown failure, perform the following steps:

- 1. Press the COMM button.
- 2. Rotate Voltage Encoder until OPT appears on the Voltage display, RESET appears on the Current display. Press Current encoder.
- 3. SURE appears on the Voltage display, NO appears on the Current display. Rotate current encoder one click clockwise. YES appears on the Current display.
- 4. Press Current encoder to reset EtherCAT optional communication interface.

## CHAPTER 4: PROGRAMMING USING TWINCAT 3

## 4.1 Establish TwinCAT Communication

Follow the steps bellow to establish communication between *G⊆NESYS*<sup>™</sup> power supplies (equipped with EtherCAT interface option).

- 1. Create a new project in TwinCAT 3.
- Import XML Description file (EtherCAT Slave Information) from TDK-Lambda Technical Centre (https://www.emea.lambda.tdk.com/uk/technical-centre/software-tools.aspx). Refer to Figure 4–1. Detailed information regarding XML file download is available in Communication Installation and Applications Guide (IA761-04-03\_).

| Example Project - Microsoft Visual Studio                                                                                                    | / = 0 X        |
|----------------------------------------------------------------------------------------------------|----------------|
| FILE EDIT VIEW PROJECT BUILD DEBUG TWINCAT TWINSAFE PLC TOOLS SCOPE WINDOW HELP                                                                                                    |                |
| 🕴 O • O 🔞 • 🔽 • 🖕 😫 🖉 🗶 Software Protection 🔻 TwinCAT KT (s64) • 📁 🖛 🗸 🖗 🖾 🖷 •                                                                                                    |                |
| 8 Build 4022.29 (Looded) ・ 。 計 図 Ø ペ 社 Activate Configuration                                                                                                    |                |
| Solution Evolution Evolution                                                                                                    | nties - 9 X    |
| Restart TwinCAT (Config Mode)                                                                                                    |                |
| Savah Salahan England                                                                                                    | 2              |
| Concerning Concerning  |                |
| a Standard Standard (Project Project State)                                                                                                    |                |
| all SYSTEM Show Online Data                                                                                                    |                |
| A MOTION A New Sub Items                                                                                                    |                |
| SAFETY III Access Bus Coupler/IP Link Register                                                                                                    |                |
| Get Update Firmware/EEPROM                                                                                                    |                |
| Devices Devices The second second seco              |                |
| Mappings Hit Handing                                                                                                    |                |
| Biner Of Design                                                                                                    |                |
| Torus Deverse import AAL Description                                                                                                    |                |
| i siget allowed                                                                                                    |                |
| n the straight of the straight of the straight |                |
| ADDUC WITCH                                                                                                    |                |
|                                                                                                    |                |
|                                                                                                    |                |
|                                                                                                    |                |
|                                                                                                    |                |
|                                                                                                    |                |
|                                                                                                    |                |
|                                                                                                    |                |
|                                                                                                    |                |
|                                                                                                    |                |
|                                                                                                    |                |
|                                                                                                    |                |
|                                                                                                    |                |
|                                                                                                    |                |
| Error List + 9 ×                                                                                                    |                |
| Y -   ⊗ 0 Errors   1. 0 Warnings   0 0 Messages   Clear Search Error List P -                                                                                                    |                |
| Description File Line Column Project                                                                                                    |                |
|                                                                                                    |                |
| Error List Output Prope                                                                                                    | erties Toolbox |

Figure 4–1: Import XML Description

3. Scan for new Devices to add *GESYS*<sup>™</sup> power supply into TwinCAT. Refer to Figure 4–2.

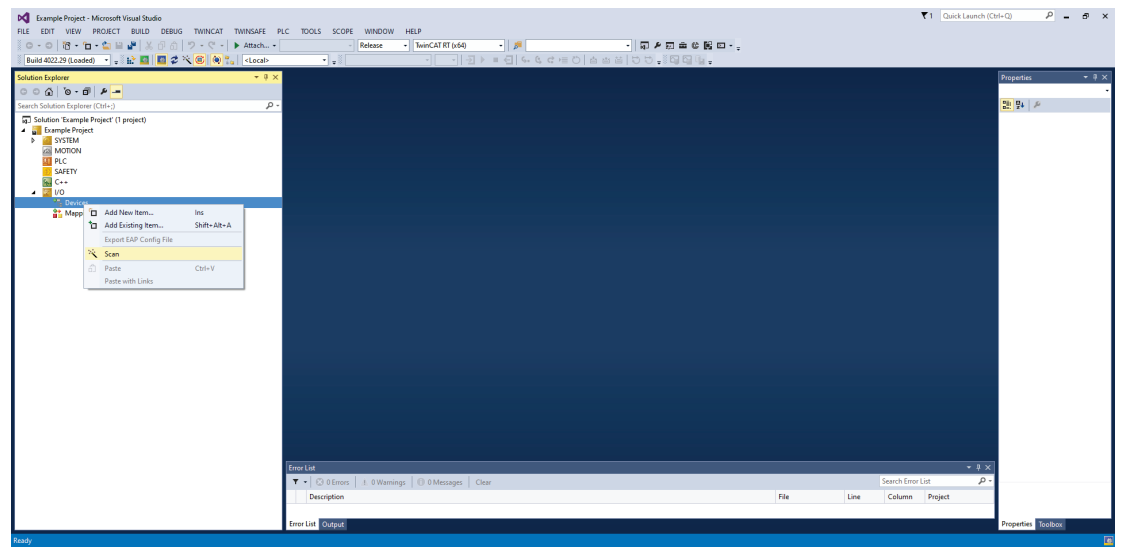

Figure 4–2: Scan for a Device

4. Select I/O device to search for EtherCAT instrument. Refer to Figure 4–3.

| DC Example Project - Microsoft Visual Studio                                                                                                    |                                                                                                    | 🔽 1 Quick Launch (Ctrl+Q) 🔑 🗕 🗗 🗙 |
|----------------------------------------------------------------------------------------------------|----------------------------------------------------------------------------------------------------|-----------------------------------|
| FILE EDIT VIEW PROJECT BUILD DEBUG TWINCAT TWINSAFE F                                                                                                    | PLC TOOLS SCOPE WINDOW HELP                                                                                                    |                                   |
| 0 - 0 宿 - 🛅 - 🔄 🗎 🚰 🐰 🗇 🏦 😕 - ペ - 🕨 Attach                                                                                                    | - Release - TwinCAT RT (x64) - 🏓 - 🖓 🖉 📅 🗰 🕼 📴                                                                                                    |                                   |
| Build 4022.29 (Loaded) 🔹 🚽 🔛 🔯 🗖 🖉 🌂 🎯 🐾 < Local>                                                                                                    |                                                                                                    |                                   |
| Solution Explorer v 0 ×                                                                                                    |                                                                                                    | Properties - 0 ×                  |
| - 4 6 - 6 0 0                                                                                                    |                                                                                                    | -                                 |
| Search Solution Explorer (Ctrl+1)                                                                                                    |                                                                                                    | : : :                             |
| Control Standy Free (1) project) Control Standy Free (1) project) Contro | 2 new 10 decise frond ×<br>2 new 10 decise frond ( Constant 1 red/1 red/1 | • B ×<br>motor P +                |
|                                                                                                    | Description File Line Colum                                                                                                    | n Project                         |
|                                                                                                    |                                                                                                    |                                   |
|                                                                                                    | Error List Output                                                                                                    | Properties Toolbox                |

Figure 4–3: Select I/O Device

5. "Scan for boxes" query pops up. Click Yes. Refer to Figure 4-4.

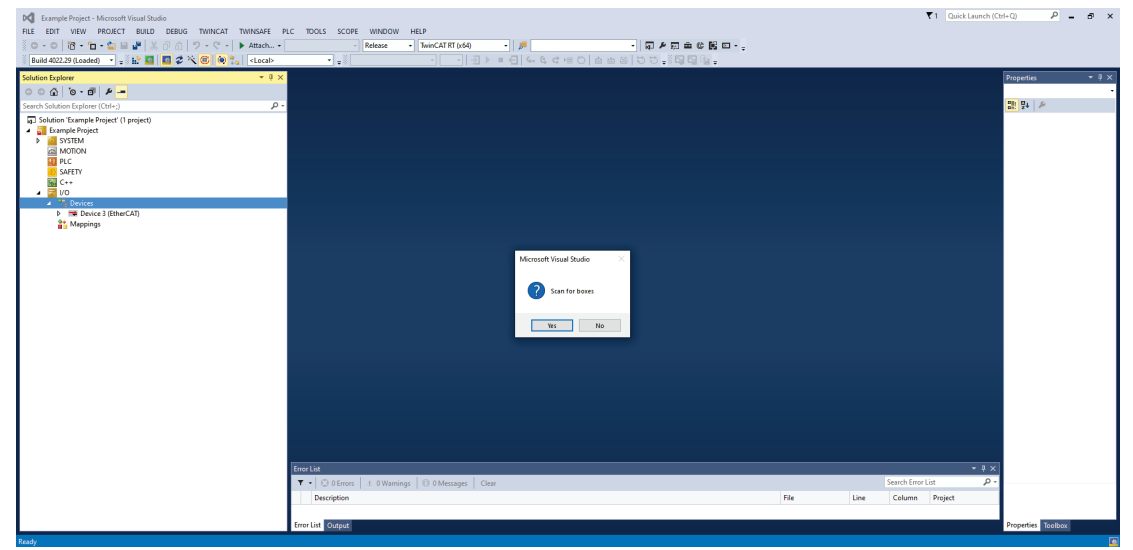

Figure 4–4: "Scan for boxes" Query

## TDK·Lambda

6. *GE***NESYS**<sup>™</sup> Series Programmable DC Power Supply detected. Refer to Figure 4–5.

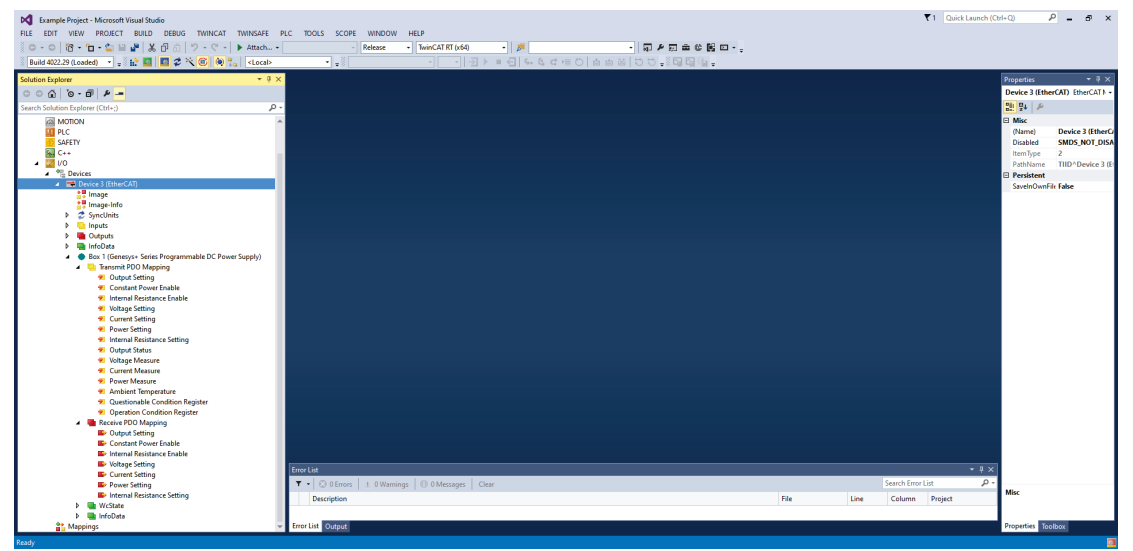

Figure 4–5: GENESYS<sup>™</sup> Series Programmable DC Power Supply detected

7. GENESYS<sup>™</sup> Series Programmable DC Power Supply is configured. Refer to Figure 4–6.

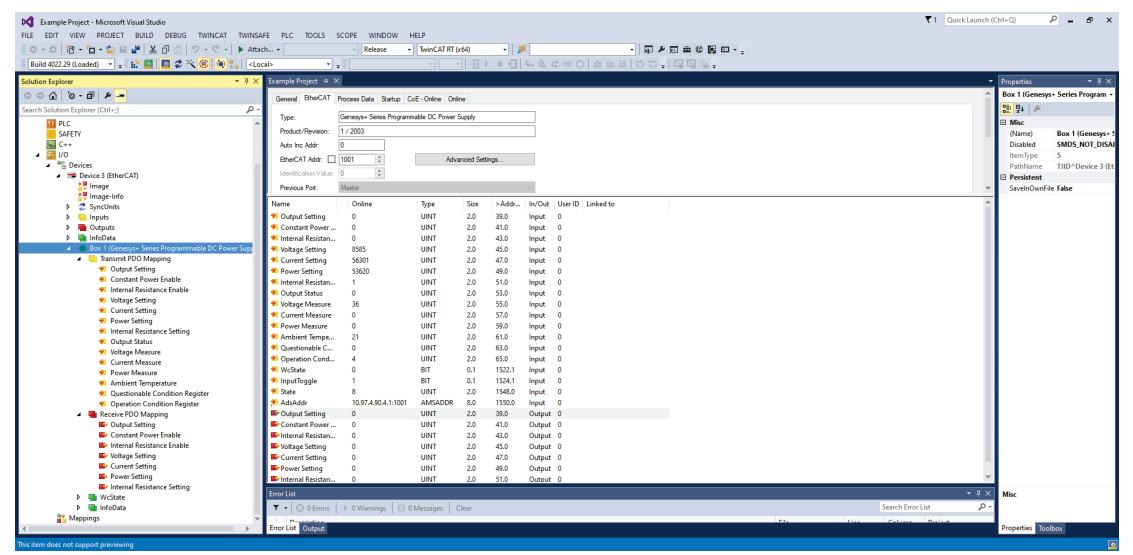

Figure 4–6: GENESYS<sup>™</sup> Series Programmable DC Power Supply EtherCAT Tab

## CHAPTER 5: ETHERCAT DATA STRUCTURE

## 5.1 **Programming / Monitoring Values Translation**

EtherCAT communication interface preserves power supply resolution and accuracy, according to specifications.

Programming / Monitoring values are represented in a form of 16 bits unsigned integer value. Rated Voltage, Current and Power (nominal values) are represented as 53620 in a decimal base or 0xD174 in a hexadecimal base.

For example, 10 Volts, 500 Amperes, 5000 Watts power supply programming and monitoring values arerepresented as follows:10 Volts = 53620, 2 volts = 10724 = 0x29E4

500 Amperes = 53620, 400 Amperes = 42896 = 0xA790

5000 Watts = 53620, 2500 Watts = 26810 = 0x68BA

600 Volts, 2.8 Amperes, 1680 Watts power supply programming and monitoring values are represented asfollows:600 Volts = 53620, 100 Volts = 8937 = 0x22E9

2.8 Amperes = 53620, 2 Amperes = 38300 = 0x959C

1680 Watts = 53620, 680 Watts = 21703 = 0x54C7

Voltage, Current and Power values are limited to 105% (0xDBED) programming range. Protection functions such as OVP are model dependent, ranging from 110% (0xE666) up to 120% (0xFB58) according to model specifications (refer to power supply Instruction Manual).

#### NOTE

Values translation from real number (voltage, current, power, etc...) into unsigned 16 bits integer (hexadecimal) representation may require rounding. Round naturally to the nearest unsigned 16 bits representation.

Translation formula from actual value to programming / monitoring hexadecimal value is as follows:

 $hexadecimal \ value = \frac{actual \ programming \ or \ monitoring \ value}{rated \ (nominal) \ value} \ * \ 53620$ 

Translation formula from programming / monitoring hexadecimal value to actual value is as follows:

actual programming or monitoring value =  $\frac{hexadecimal value}{53620} * rated(nominal)value$ 

#### NOTE

Decimal 53620 value is represented as 0xD174 hexadecimal value. Formulas above are shown in Decimal base. Power supply operates with hexadecimal values.

## TDK·Lambda

## 5.2 Data Type

EtherCAT communication interface utilizes four data types: char, uint16, uint32 and float. Each SDO/PDO holds 16 bits of data.

Char data type is used for strings represented as ASCII characters. Size of char is 1 byte.

Char data type example - \*IDN? query (address 8196, 100 bytes, 50 SDOs) for 100 Volts, 50 Amperes power supply: TDK-LAMBDA,G100-50-ETHERCAT,12345-123456,G:02.105.

| SDO Address | ASCII Characters | Hexadecimal Data |
|-------------|------------------|------------------|
| 8196        | TD               | 5444             |
| 8197        | К-               | 4B2D             |
| 8198        | LA               | 4C41             |
| 8199        | МВ               | 4D42             |
| 8200        | DA               | 4441             |
| 8201        | ,G               | 2C47             |
| 8202        | 10               | 3130             |
| 8203        | 0-               | 302D             |
| 8204        | 50               | 3530             |
| 8205        | -Е               | 2D45             |
| 8206        | тн               | 5448             |
| 8207        | ER               | 4552             |
| 8208        | СА               | 4341             |
| 8209        | Т,               | 542C             |
| 8210        | 12               | 3132             |
| 8211        | 34               | 3334             |
| 8212        | 5-               | 352D             |
| 8213        | 12               | 3132             |
| 8214        | 34               | 3334             |
| 8215        | 56               | 3536             |
| 8216        | ,G               | 2C47             |
| 8217        | :0               | 3A30             |
| 8218        | 2.               | 322E             |
| 8219        | 10               | 3130             |
| 8220        | 50 *             | 3530 *           |

#### NOTES

- 1. \* Last 0 is added as the initial register value is 0, this value is not part of the \*IDN? string.
- Always start SDO access from the first SDO address according to commands mapping table (refer to Section 5.8) for each command / query. Access to any other SDO won't represent the actual data. For example for \*IDN? query, always read from address 8196.
- 3. SDOs 8221 ~ 8245 contain 0.

Uint16 data type is the most common type used for most of the functions. Size of uint16 is 2 bytes.

Uint16 data type example – MEASure:VOLTage[:DC]? query (address 8271, 2 bytes, 1 SDO) for 100 Volts actual output value in a 100 Volts (nominal) power supply: 53620 = 0xD174

| SDO Address | Decimal value | Hexadecimal Data |
|-------------|---------------|------------------|
| 8271        | 53620         | D174             |

Uint32 data type is used to query power supply operation time. Size of uint32 is 4 bytes.

Uint32 data type example – SYSTem:PON:TIME? query (address 9190, 4 bytes, 2 SDOs). 100 hours operation time is represented as:

| SDO Address | Decimal value | Hexadecimal Data |
|-------------|---------------|------------------|
| 9190        | 100           | 0064             |
| 9191        | 0             | 0000             |

**Float** data type is used for sequencer time / dwell programming and voltage / current slew rate control. Size of float is 4 bytes, represented according to IEEE 754 standard.

Float data type example – [PROGram]:LIST:DWELI? query (address 8388, 400 bytes, 200 SDOs). One second dwell for a single sequence point is represented as: 0x3F800000. Rest of the cells contain 0 if not used.

| SDO Address | Decimal value | Hexadecimal Data |
|-------------|---------------|------------------|
| 8388        | 0             | 0000             |
| 8389        | 16256         | 3F80             |

#### NOTES

- Always start register access from the first register address according to commands mapping table (refer to Section 5.8) for each command / query. Access to any other SDO won't represent the actual data. For example for [PROGram]:LIST:DWELI? query, always read from address 8388.
- 2. First sequencer point always starts at the first register address.

## TDK·Lambda

## 5.3 Data Access

EtherCAT supports two types of data access operations: Read or Write. Query commands (SDOs) have Read access only.

#### NOTES

- 1. SDOs which don't have Read access return 0.
- 2. Write of an out of range value results in an error. It is recommended to read SDO 9128 (SYSTem:ERRor? query) to verify no errors.

## 5.4 Data Length (Number of SDOs/PDOs)

Each SDO length is 2 bytes. Read/Write of multiple SDOs results in Read/Write of a set of bytes multiplied by two. For example, \*IDN? query start from SDO address 8196, its length is 50 SDOs, 100 bytes. To read multiple SDOs, read one SDO after another (one by one). Always start read process from the first SDO corresponding to a command.

#### NOTE

Always start SDO access from the first SDO address according to commands mapping table (refer to Section 5.8) for each command / query. Access to any other SDO won't represent the actual data.

## 5.5 Parameters Range

Each command (SDO/PDO) has a specified data range. It is mandatory to preserve data range to avoid data overrun. For example, voltage setting range is 0 up to 105% of rated (nominal) value, translated to 0x0000 up to 0xDBED. An out of range parameter generates an error, which can be read by SDO 9128 (SYSTem:ERRor? query).

Some other SDOs (commands) such as SDO 8194 (\*ESE command), are limited to a specific range, 0 up to 255. A value out of the specified range might result in an unexpected setting value.

#### NOTE

It is recommended to follow parameters range specification to avoid an unexpected behavior of a power supply.

## 5.6 Read / Write SDOs / PDOs

*G⊆NESYS*<sup>™</sup> EtherCAT supports two types of Read / Write operations. Read single SDO / PDO or Write single SDO / PDO. Each operation is defined per command (per SDO / PDO or SDOs / PDOs range).

## 5.7 PDOs Mapping

EtherCAT PDOs are mapped according to the table below. Refer to *GENESYS*<sup>™</sup> USER MANUAL (IA761-04-02\_) for information regarding commands functionality.

| Parameter range | SCPI command                                      | Read / Write | Data type | Number of PDOs |
|-----------------|---------------------------------------------------|--------------|-----------|----------------|
| 0,1             | OUTPut[:STATe]                                    | W            | uint16    | 1              |
| 0,1             | [SOURce]:POWer:STATe                              | W            | uint16    | 1              |
| 0,1             | SYSTem:RIN:STATe                                  | W            | uint16    | 1              |
| 0-53620         | [SOURce]:VOLTage[:LEVel][:IMMediate][:AMPLitude]  | W            | uint16    | 1              |
| 0-53620         | [SOURce]:CURRent[:LEVel][:IMMediate][:AMPLitude]  | W            | uint16    | 1              |
| 0-53620         | [SOURce]:POWer[:LEVel]                            | W            | uint16    | 1              |
| 1-1000          | SYSTem:RIN[:LEVel]                                | W            | uint16    | 1              |
| 0,1             | OUTPut[:STATe]?                                   | R            | uint16    | 1              |
| 0,1             | [SOURce]:POWer:STATe?                             | R            | uint16    | 1              |
| 0,1             | SYSTem:RIN:STATe?                                 | R            | uint16    | 1              |
| 0-53620         | [SOURce]:VOLTage[:LEVel][:IMMediate][:AMPLitude]? | R            | uint16    | 1              |
| 0-53620         | [SOURce]:CURRent[:LEVel][:IMMediate][:AMPLitude]? | R            | uint16    | 1              |
| 0-53620         | [SOURce]:POWer[:LEVel]?                           | R            | uint16    | 1              |
| 1-1000          | SYSTem:RIN[:LEVel]?                               | R            | uint16    | 1              |
| 0,1             | Power Supply Output (actual status)               | R            | Uint16    | 1              |
| 0-53620         | MEASure:VOLTage[:DC]?                             | R            | uint16    | 1              |
| 0-53620         | MEASure:CURRent[:DC]?                             | R            | uint16    | 1              |
| 0-53620         | MEASure:POWer[:DC]?                               | R            | uint16    | 1              |
| 0-65535         | SYSTem:TEMPerature[:AMBient]?                     | R            | uint16    | 1              |
| 0-65535         | STATus:QUEStionable:CONDition?                    | R            | uint16    | 1              |
| 0-65535         | STATus:OPERation:CONDition?                       | R            | uint16    | 1              |

#### NOTES

1. Size of each PDO: 2 bytes.

2. An out of range parameter might result in an unpredicted behavior of the power supply.

- 3. Reading PDOs which have no Read access return 0.
- 4. PDOs which accept parameters in the range of 0,1 accept 0 as logical 0, while any number above 0 accepted as logical 1 (acts as Boolean parameter).
- 5. Loading a value above uint16 (above 65535) loads only 16 LSB of the value.

## TDK·Lambda -

## 5.8 SDOs Mapping

EtherCAT SDOs are mapped according to the table below. Refer to *G⊆NESYS*<sup>™</sup> USER MANUAL (IA761-04-02\_) for information regarding commands functionality.

| SDO address | Parameter range | SCPI command           | Read / Write | Data type | Number of SDOs |
|-------------|-----------------|------------------------|--------------|-----------|----------------|
| 8193        | 0,1             | *CLS                   | W            | uint16    | 1              |
| 8194        | 0-255           | *ESE                   | RW           | uint16    | 1              |
| 8195        | 0-255           | *ESR?                  | R            | uint16    | 1              |
| 8196        | ASCII           | *IDN?                  | R            | char      | 50             |
| 8246        | 0,1             | *OPC                   | RW           | uint16    | 1              |
| 8247        | 0-255           | *OPT?                  | R            | uint16    | 1              |
| 8248        | 0,1             | *PSC                   | RW           | uint16    | 1              |
| 8249        | 1-4             | *RCL                   | W            | uint16    | 1              |
| 8250        | 0,1             | *RST                   | W            | uint16    | 1              |
| 8251        | 1-4             | *SAV                   | W            | uint16    | 1              |
| 8252        | 0-255           | *SRE                   | RW           | uint16    | 1              |
| 8253        | 0-255           | *STB?                  | R            | uint16    | 1              |
| 8254        | 0,1             | *TRG                   | W            | uint16    | 1              |
| 8255        | 0,1             | *TST?                  | R            | uint16    | 1              |
| 8256        | 0,1             | *WAI                   | W            | uint16    | 1              |
| 8257        | 0,1             | ABORt                  | W            | uint16    | 1              |
| 8258        | 0,1             | DISPlay[:WINDow]:STATe | RW           | uint16    | 1              |
| 8259        | 0,1             | DISPlay[:WINDow]:FLASh | RW           | uint16    | 1              |
| 8260        | 0,1             | DISPlay[:WINDow]:TEST  | W            | uint16    | 1              |
| 8261        | 0,1             | INITiate[:IMMediate]   | W            | uint16    | 1              |
| 8262        | 0,1             | INITiate:CONTinuous    | RW           | uint16    | 1              |
| 8263        |                 | Reserved               |              | uint16    | 1              |
| 8264        | 0-31            | INSTrument:[N]SELect   | RW           | uint16    | 1              |
| 8265        |                 | Reserved               |              | uint16    | 1              |
| 8266        |                 | Reserved               |              | uint16    | 1              |
| 8267        |                 | Reserved               |              | uint16    | 1              |
| 8268        |                 | Reserved               |              | uint16    | 1              |
| 8269        |                 | Reserved               |              | uint16    | 1              |
| 8270        |                 | Reserved               |              | uint16    | 1              |
| 8271        | 0-53620         | MEASure:VOLTage[:DC]?  | R            | uint16    | 1              |
| 8272        | 0-53620         | MEASure:CURRent[:DC]?  | R            | uint16    | 1              |
| 8273        | 0-53620         | MEASure:POWer[:DC]?    | R            | uint16    | 1              |
| 8274        | 0,1             | OUTPut[:STATe]         | RW           | uint16    | 1              |

| SDO address | Parameter range | SCPI command                                     | Read / Write | Data type | Number of SDOs |
|-------------|-----------------|--------------------------------------------------|--------------|-----------|----------------|
| 8275        | 0,1             | OUTPut:ENA[:STATe]                               | RW           | uint16    | 1              |
| 8276        | 0,1             | OUTPut:ENA:POLarity                              | RW           | uint16    | 1              |
| 8277        | 0,1             | OUTPut:ILC[:STATe]                               | RW           | uint16    | 1              |
| 8278        | 1-4             | OUTPut:MODE?                                     | R            | uint16    | 1              |
| 8279        | 0,1             | OUTPut:PON[:STATe]                               | RW           | uint16    | 1              |
| 8280        | 0,1             | OUTPut:PROTection:CLEar                          | W            | uint16    | 1              |
| 8281        | 0-2             | OUTPut:PROTection:FOLDback[:MODE]                | RW           | uint16    | 1              |
| 8282        | 1-255           | OUTPut:PROTection:FOLDback:DELay                 | RW           | uint16    | 1              |
| 8283        | 0,1             | OUTPut:RELay1[:STATe]                            | RW           | uint16    | 1              |
| 8284        | 0,1             | OUTPut:RELay2[:STATe]                            | RW           | uint16    | 1              |
| 8285        | 0-2             | OUTPut:TTLTrg:MODE                               | RW           | uint16    | 1              |
| 8286        | 0,1-9999        | [PROGram]:COUNter                                | RW           | uint16    | 1              |
| 8287        | 0-53620         | [PROGram]:LIST:CURRent                           | RW           | uint16    | 100            |
| 8387        | 0,1             | Upload [PROGram]:LIST:CURRent registers          | W            | uint16    | 1              |
| 8388        | 0.001-129600    | [PROGram]:LIST:DWELI                             | RW           | float     | 200            |
| 8588        | 0,1             | Upload [PROGram]:LIST:DWELI registers            | W            | uint16    | 1              |
| 8589        | 0-53620         | [PROGram]:LIST:VOLTage                           | RW           | uint16    | 100            |
| 8689        | 0,1             | Upload [PROGram]:LIST:VOLTage registers          | W            | uint16    | 1              |
| 8690        | 1-4             | [PROGram]:LOAD                                   | RW           | uint16    | 1              |
| 8691        | 0,1             | [PROGram]:STEP                                   | RW           | uint16    | 1              |
| 8692        | 1-4             | [PROGram]:STORe                                  | W            | uint16    | 1              |
| 8693        | 0-53620         | [PROGram]:WAVE:CURRent                           | RW           | uint16    | 100            |
| 8793        | 0,1             | Upload [PROGram]:WAVE:CURRent registers          | W            | uint16    | 1              |
| 8794        | 0.001-129600    | [PROGram]:WAVE:TIME                              | RW           | float     | 200            |
| 8994        | 0,1             | Upload [PROGram]:WAVE:TIME registers             | W            | uint16    | 1              |
| 8995        | 0-53620         | [PROGram]:WAVE:VOLTage                           | RW           | uint16    | 100            |
| 9095        | 0,1             | Upload [PROGram]:WAVE:VOLTage registers          | W            | uint16    | 1              |
| 9096        | 0-100           | Number of the points                             | RW           | uint16    | 1              |
| 9097        | 0-53620         | [SOURce]:VOLTage[:LEVel][:IMMediate][:AMPLitude] | RW           | uint16    | 1              |
| 9098        | 0-53620         | [SOURce]:CURRent[:LEVel][:IMMediate][:AMPLitude] | RW           | uint16    | 1              |
| 9099        | 0-64342         | [SOURce]:VOLTage:PROTection:LEVel                | RW           | uint16    | 1              |
| 9100        | 1-255           | [SOURce]:VOLTage:PROTection:LOW:DELay            | RW           | uint16    | 1              |
| 9101        | 0,1             | [SOURce]:VOLTage:PROTection:LOW:STATe            | RW           | uint16    | 1              |
| 9102        | 0-51065         | [SOURce]:VOLTage:PROTection:LOW[:LEVel]          | RW           | uint16    | 1              |
| 9103        | 0.0001-999.99   | [SOURce]:CURRent:SLEW:DOWN                       | RW           | float     | 2              |
| 9105        | 0.0001-999.99   | [SOURce]:CURRent:SLEW:UP                         | RW           | float     | 2              |
| 9107        | 0.0001-999.99   | [SOURce]:VOLTage:SLEW:DOWN                       | RW           | float     | 2              |

## - TDK·Lambda

## TDK·Lambda \_\_\_\_\_

| SDO address | Parameter range | SCPI command                            | Read / Write | Data type | Number of SDOs |
|-------------|-----------------|-----------------------------------------|--------------|-----------|----------------|
| 9109        | 0.0001-999.99   | [SOURce]:VOLTage:SLEW:UP                | RW           | float     | 2              |
| 9111        | 0,1             | [SOURce]:POWer:STATe                    | RW           | uint16    | 1              |
| 9112        | 1-53620         | [SOURce]:POWer[:LEVel]                  | RW           | uint16    | 1              |
| 9113        | 0,1,2           | [SOURce]:VOLTage:MODE                   | RW           | uint16    | 1              |
| 9114        | 0,1,2           | [SOURce]:VOLTage:EXTernal:MODE          | RW           | uint16    | 1              |
| 9115        | 0,1,2           | [SOURce]:CURRent:MODE                   | RW           | uint16    | 1              |
| 9116        | 0,1,2           | [SOURce]:CURRent:EXTernal:MODE          | RW           | uint16    | 1              |
| 9117        | 0,1             | [SOURce]:CURRent:EXTernal:LIMit[:STATe] | RW           | uint16    | 1              |
| 9118        | 0-65535         | STATus:OPERation[:EVENt]?               | R            | uint16    | 1              |
| 9119        | 0-65535         | STATus:OPERation:CONDition?             | R            | uint16    | 1              |
| 9120        | 0-65535         | STATus:OPERation:ENABle                 | RW           | uint16    | 1              |
| 9121        | 0-65535         | STATus:QUEStionable[:EVENt]?            | R            | uint16    | 1              |
| 9122        | 0-65535         | STATus:QUEStionable:CONDition?          | R            | uint16    | 1              |
| 9123        | 0-65535         | STATus:QUEStionable:ENABle              | RW           | uint16    | 1              |
| 9124        | 0-31            | SYSTem[:COMMunicate]:ADDRess?           | R            | uint16    | 1              |
| 9125        | 9600-115200     | SYSTem[:COMMunicate]:BAUDrate?          | R            | uint16    | 1              |
| 9126        | 0-4             | SYSTem[:COMMunicate]:INTerface          | RW           | uint16    | 1              |
| 9127        | 0,1             | SYSTem:ERRor:ENABle                     | W            | uint16    | 1              |
| 9128        | ASCII           | SYSTem:ERRor?                           | R            | char      | 30             |
| 9158        | 1-5             | SYSTem:FRST                             | W            | uint16    | 1              |
| 9159        | ASCII           | SYSTem:FIRMware[:VERSion]?              | R            | char      | 30             |
| 9189        | 0,1             | SYSTem:PANel:LOCK?                      | R            | uint16    | 1              |
| 9190        | 0-4294967295    | SYSTem:PON:TIME?                        | R            | uint32    | 2              |
| 9192        | 0-4294967295    | SYSTem:PON:TIME:AC?                     | R            | uint32    | 2              |
| 9194        | 0,1             | SYSTem:PRELoad[:STATe]                  | RW           | uint16    | 1              |
| 9195        | 0-10000         | SYSTem:PSOK:DELay                       | RW           | uint16    | 1              |
| 9196        | 0,1             | SYSTem:RANGe                            | RW           | uint16    | 1              |
| 9197        | 1-1000          | SYSTem:RIN[:LEVel]                      | RW           | uint16    | 1              |
| 9198        | 0,1             | SYSTem:RIN:STATe                        | RW           | uint16    | 1              |
| 9199        | 0,1,2           | SYSTem:REMote[:STATe]                   | RW           | uint16    | 1              |
| 9200        | 0,1             | SYSTem:SENSe[:STATe]                    | RW           | uint16    | 1              |
| 9201        | 0,1,2           | SYSTem:SLEW[:STATe]                     | RW           | uint16    | 1              |
| 9202        | 0-65535         | SYSTem:TEMPerature[:AMBient]?           | R            | uint16    | 1              |
| 9203        | 0,1             | TRIGger[:IMMediate]                     | W            | uint16    | 1              |
| 9204        | 0-10000         | TRIGger:DELay                           | RW           | uint16    | 1              |
| 9205        | 0,1             | TRIGger:SOURce                          | RW           | uint16    | 1              |
| 9206        | 0,1             | SYSTem:PARallel:ACKNowledge             | W            | uint16    | 1              |

| SDO address | Parameter range | SCPI command                        | Read / Write | Data type | Number of SDOs |
|-------------|-----------------|-------------------------------------|--------------|-----------|----------------|
| 9207        | ASCII           | SYSTem:DATE?                        | R            | char      | 7              |
| 9214        | 0,1             | SYSTem[:COMMunicate]:WATCHdog:STATe | RW           | uint16    | 1              |
| 9215        | 1-3600          | SYSTem[:COMMunicate]:WATCHdog:TIMe  | RW           | uint16    | 1              |
| 9216        | ASCII           | SYSTem:PARallel?                    | R            | char      | 6              |
| 9222        | 0,1             | SYSTem:PSINk[:STATe]                | RW           | uint16    | 1              |
| 9223        | 0               | Reserved                            |              | uint16    | 69             |

#### NOTES

- 1. Size of each SDO: 2 bytes.
- 2. An out of range parameter might result in an unpredicted behavior of the power supply.
- 3. Reading SDOs which have no Read access return 0.
- 4. Some special functions commands are available in SCPI only, therefore not mapped in the table above.
- 5. SDOs which accept parameters in the range of 0,1 accept 0 as logical 0, while any number above 0 accepted as logical 1 (acts as Boolean parameter).
- 6. Loading a value above uint16 (above 65535) loads only 16 LSB of the value
- 7. SDO address 8690 ([PROGram]:LOAD) returns 0 if a program was not previously loaded.
- 8. SYSTem: PSINK[:STATe] SDO requires EtherCAT firmware revision 2.013 and above.

### 5.9 EtherCAT Unique Commands Structure

Some EtherCAT commands have unique functionality compared to SCPI commands, due to limited SDOs operations. These commands are described in this section (All other commands' parameters / return values are according to User Manual. Refer to *G⊆NESYS*<sup>™</sup> USER MANUAL (IA761-04-02\_), SCPI commands for functionality explanation.

#### \*CLS

| Parameter | To activate, write 0x0001 as parameter. |
|-----------|-----------------------------------------|
| *OPC      |                                         |
| Parameter | To activate, write 0x0001 as parameter. |
| *OPT?     |                                         |
| Returns   | Returns 3 for ETHERCAT interface.       |

## TDK·Lambda

#### \*RST

| Parameter | To activate, write 0x0001 as parameter. |
|-----------|-----------------------------------------|
| *TRG      |                                         |

| ł |           |                                         |
|---|-----------|-----------------------------------------|
|   | Parameter | To activate, write 0x0001 as parameter. |
| ŝ |           |                                         |

#### \*WAI

| Parameter | To activate, write 0x0001 as parameter. |
|-----------|-----------------------------------------|
|           |                                         |

#### ABORt

|--|

#### INITiate[:IMMediate]

| Parameter To activate, write 0x0001 as parameter. |
|---------------------------------------------------|
|---------------------------------------------------|

#### **INSTrument:**[N]SELect?

#### OUTPut:ENA:POLarity

|  | Parameter | REV - 0x0000; NORM – 0x0001 as return value. |
|--|-----------|----------------------------------------------|
|--|-----------|----------------------------------------------|

#### OUTPut:MODE?

| Return | OFF - 0x0001; CV – 0x0002; CC - 0x0003; CP – 0x0004 as return value. |
|--------|----------------------------------------------------------------------|
|        |                                                                      |

#### OUTPut:PON[:STATe]

| ł                                                                                                    |           |                                               |
|----------------------------------------------------------------------------------------------------|-----------|-----------------------------------------------|
| The second second secon | Parameter | SAFE - 0x0000; AUTO – 0x0001 as return value. |
|                                                                                                    |           |                                               |

#### OUTPut:PROTection:CLEar

| Parameter To activate, while oxooot as parameter. |
|---------------------------------------------------|
|---------------------------------------------------|

#### OUTPut:PROTection:FOLDback[:MODE]

|--|

#### OUTPut:PROTection:FOLDback:DELay

| Unit | 100mSec. Multiply SDO value by 100mSec. For example: 1 equals 100mec; |
|------|-----------------------------------------------------------------------|
|      | 5 equals 500mSec.                                                     |

#### OUTPut:TTLTrg:MODE

| Parameter OFF - 0x0000; FSTR – 0x0001; TRIG - 0x0002 as return value. |  |
|-----------------------------------------------------------------------|--|
|-----------------------------------------------------------------------|--|

-----

#### [PROGram]:COUNter

| Parameter | INFinity – write 0x0000; Number of iterations - write 1-9999 as parameter. Any |
|-----------|--------------------------------------------------------------------------------|
|           | value above 9999 results in INFinity.                                          |

#### [PROGram]:LIST:CURRent

| Parameter | Each value is loaded into a single SDO. Refer to Section 5.10 for an example of |
|-----------|---------------------------------------------------------------------------------|
|           | Voltage SDOs.                                                                   |

#### Upload [PROGram]:LIST:CURRent registers

| Specific | EtherCAT specific command used to upload [PROGram]:LIST:CURRent into |
|----------|----------------------------------------------------------------------|
|          | power supply. Refer to Section 5.10 for an example of Voltage SDOs.  |

#### [PROGram]:LIST:DWELI

| Parameter | Each value is loaded into a pair of SDOs. Low address value holds the least |
|-----------|-----------------------------------------------------------------------------|
|           | significant part. Refer to Section 5.10 for an example.                     |

#### Upload [PROGram]:LIST:DWELl registers

| Specific | EtherCAT specific command used to upload [PROGram]:LIST:DWELI into power |
|----------|--------------------------------------------------------------------------|
|          | supply. Refer to Section 5.10 for an example.                            |

#### [PROGram]:LIST:VOLTage

| Parameter | Each value is loaded into a single SDO. Refer to Section 5.10 for an example. |
|-----------|-------------------------------------------------------------------------------|
|           |                                                                               |

#### Upload [PROGram]:LIST:VOLTage registers

| Specific | EtherCAT specific command used to upload [PROGram]:LIST:VOLTage into |
|----------|----------------------------------------------------------------------|
|          | power supply. Refer to Section 5.10 for an example.                  |

#### [PROGram]:STEP

| Parameter | ONCE – write 0x0000; AUTO - write 0x0001 as parameter. |
|-----------|--------------------------------------------------------|
|           |                                                        |

#### [PROGram]:WAVE:CURRent

| Parameter | Each value is loaded into a single SDO. Refer to Section 5.10 for an example of |
|-----------|---------------------------------------------------------------------------------|
|           | List Voltage SDOs.                                                              |

#### Upload [PROGram]:WAVE:CURRent registers

| Specific | EtherCAT specific command used to upload [PROGram]:WAVE:CURRent into     |
|----------|--------------------------------------------------------------------------|
|          | power supply. Refer to Section 5.10 for an example of LIST Voltage SDOs. |

#### [PROGram]:WAVE:TIME

| Parameter | Each value is loaded into a pair of SDOs. Low address value holds the least |
|-----------|-----------------------------------------------------------------------------|
|           | significant part. Refer to Section 5.10 for an example of List Dwell SDOs.  |

#### Upload [PROGram]:WAVE:TIME registers

| Specific | EtherCAT specific command used to upload [PROGram]:WAVE:TIME into power |
|----------|-------------------------------------------------------------------------|
|          | supply. Refer to Section 5.10 for an example of List Dwell SDOs.        |

## TDK·Lambda -

#### [PROGram]:WAVE:VOLTage

| Parameter | Each value is loaded into a single SDO. Refer to Section 5.10 for an example of |  |
|-----------|---------------------------------------------------------------------------------|--|
|           | List Voltage SDOs.                                                              |  |

#### Upload [PROGram]:WAVE:VOLTage registers

| Specific | EtherCAT specific command used to upload [PROGram]:LIST:VOLTage into |
|----------|----------------------------------------------------------------------|
|          | power supply. Refer to Section 5.10 for an example List Dwell SDOs.  |

#### Number of the points

| Parameter | EtherCAT specific command used to set the number of points of a sequence to |
|-----------|-----------------------------------------------------------------------------|
|           | load into a power supply. Refer to Section 5.10 for an example.             |

#### [SOURce]:VOLTage:PROTection:LOW:DELay

| Unit | 100mSec. Multiply SDO value by 100mSec. For example: 1 equals 100mec; |
|------|-----------------------------------------------------------------------|
|      | 5 equals 500mSec.                                                     |

#### [SOURce]:CURRent:SLEW:DOWN

| Parameter | Each value is loaded into a pair of SDOs. Low address value holds the least |
|-----------|-----------------------------------------------------------------------------|
|           | significant part.                                                           |

#### [SOURce]:CURRent:SLEW:UP

| Parameter | Each value is loaded into a pair of SDOs. Low address value holds the least |
|-----------|-----------------------------------------------------------------------------|
|           | significant part.                                                           |

#### [SOURce]:VOLTage:SLEW:DOWN

| Parameter | Each value is loaded into a pair of SDOs. Low address value holds the least |
|-----------|-----------------------------------------------------------------------------|
|           | significant part.                                                           |

#### [SOURce]:VOLTage:SLEW:UP

| Parameter | Each value is loaded into a pair of SDOs. Low address value holds the least |
|-----------|-----------------------------------------------------------------------------|
|           | significant part.                                                           |

#### [SOURce]:VOLTage:MODE

| Parameter NONE - 0x0000, LIST - 0x0001, WAVE - 0x0002 as return value. | Parameter | NONE - 0x0000; LIST - 0x0001; WAVE - 0x0002 as return value. |
|------------------------------------------------------------------------|-----------|--------------------------------------------------------------|
|------------------------------------------------------------------------|-----------|--------------------------------------------------------------|

#### [SOURce]:VOLTage:EXTernal:MODE

| Parameter | DIG - 0x0000; VOL - 0x0001; RES - 0x0002 as return value. |
|-----------|-----------------------------------------------------------|
|           |                                                           |

#### [SOURce]:CURRent:MODE

#### [SOURce]:CURRent:EXTernal:MODE

Parameter DIG - 0x0000; VOL - 0x0001; RES - 0x0002 as return value.

#### SYSTem[:COMMunicate]:ADDRess?

Query Only Conly Read (query) operation is supported.

#### SYSTem[:COMMunicate]:BAUDrate?

| Return | 9600 - 0x0000; 19200 - 0x0001; 38400 - 0x0002; 57600 - 0x0003; 115200 - |
|--------|-------------------------------------------------------------------------|
|        | 0x0004 as return value.                                                 |

#### SYSTem[:COMMunicate]:INTerface

#### SYSTem:ERRor:ENABle

| <b>Parameter</b> To activate, write 0x0001 as parameter. |
|----------------------------------------------------------|
|----------------------------------------------------------|

#### SYSTem:FRST

#### SYSTem:PSOK:DELay

| Unit | mSec. Data is represented in milliseconds. For example: 1 equals 1mSec; |  |
|------|-------------------------------------------------------------------------|--|
|      | 1000 equals 1Sec.                                                       |  |

#### SYSTem:RANGe

| <b>Parameter</b> 5 volts range - 0x0000; 10 volts range – 0x0001 as return value. |
|-----------------------------------------------------------------------------------|
|-----------------------------------------------------------------------------------|

#### SYSTem:RIN[:LEVel]

| Unit | mOhms. Data is represented in milliohms. For example: 1 equals 1mohm; |  |
|------|-----------------------------------------------------------------------|--|
|      | 1000 equals 10hm.                                                     |  |

#### SYSTem:REMote[:STATe]

| Parameter | LOC - 0x0000; REM - 0x0001; LLO - 0x0002 as return value. |
|-----------|-----------------------------------------------------------|
|           |                                                           |

#### SYSTem:SENSe[:STATe]

| Parameter | LOC - 0x0000; REM - 0x0001 as return value. |
|-----------|---------------------------------------------|
|           |                                             |

#### SYSTem:SLEW[:STATe]

| <b>_</b> . |                                                             |
|------------|-------------------------------------------------------------|
| Parameter  | OFF - 0x0000; VOLT - 0x0001; CURR - 0x0002 as return value. |

#### TRIGger[:IMMediate]

| Parameter | To activate, write 0x0001 as parameter  |
|-----------|-----------------------------------------|
| Farameter | To activate, while oxoool as parameter. |

#### TRIGger:DELay

| Unit | mSec. Data is represented in milliseconds. For example: 1 equals 1mSec; |
|------|-------------------------------------------------------------------------|
|      | 1000 equals 1Sec.                                                       |

## TDK·Lambda

#### **TRIGger:SOURce**

Parameter BUS - 0x0000; EXT - 0x0001 as return value.

#### SYSTem:PARallel:ACKNowledge

Parameter

To activate, write 0x0001 as parameter.

#### NOTES

- LAN specific commands are not available for EtherCAT interface. 1.
- 2. SYSTEM[:COMMunicate]:LANGuage command is not available for EtherCAT interface.
- SYSTem: VERSion? Command is not available for EtherCAT interface. 3.
- Read/Write commands (defined as RW) have the same set of Return and Parameter values, although 4. defined as Parameter in the table above.

#### 5.10 **Sequencer Activation**

This section describes how to activate basic sequencer operation. Refer to GENESYS™ USER MANUAL (IA761-04-02\_) for general information regarding sequencer functionality combined with the trigger system.

For example, the following sequence should be programmed as follows:

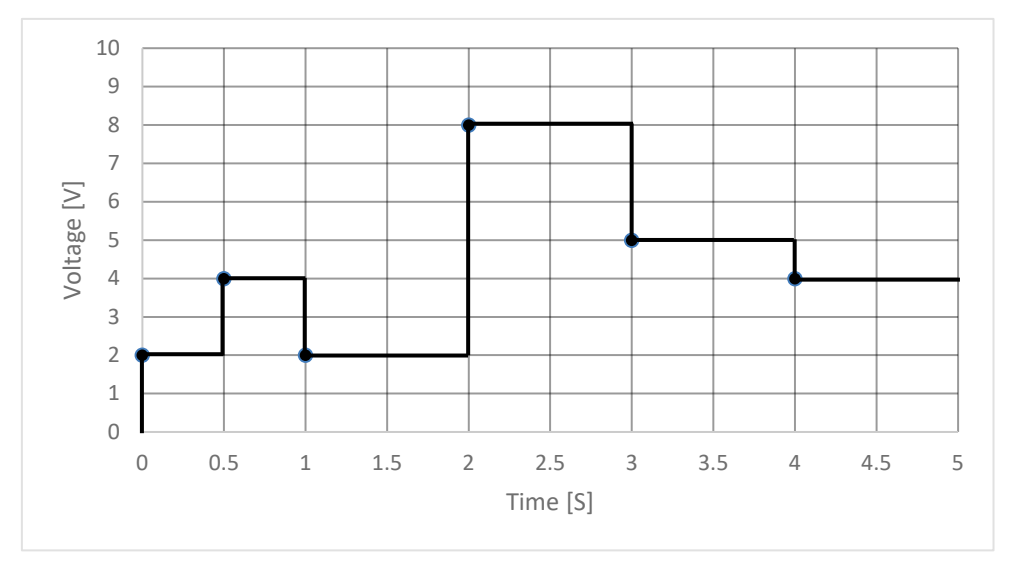

Figure 5–1: LIST Mode Example

#### SCPI programming language:

| VOLT:MODE LIST            | Select LIST Mode Sequence                             |
|---------------------------|-------------------------------------------------------|
| LIST:VOLT 2,4,2,8,5,4     | Set voltage values "2,4,2,8,5,4" Volts                |
| LIST:DWEL 0.5,0.5,1,1,1,1 | Set dwell values "0.5,0.5,1,1,1,1,1" Seconds          |
| STEP AUTO                 | Set AUTO step execution mode "AUTO"                   |
| COUN 1                    | Set list execution iterations "1"                     |
| TRIG:SOUR BUS             | Select BUS trigger source via communication           |
|                           | interface or front panel                              |
| INIT:CONT OFF             | Trigger system is enabled for a single trigger action |
|                           |                                                       |

INIT \*TRG Trigger initialize Trigger command

#### EtherCAT SDOs programming:

Write 0x0001 to SDO 9113 Select LIST Mode Sequence Write 0x29E4 to SDO 8589 Set voltage value 2 Volts Write 0x53C8 to SDO 8590 Set voltage value 4 Volts Write 0x29E4 to SDO 8591 Set voltage value 2 Volts Write 0xA790 to SDO 8592 Set voltage value 8 Volts Write 0x68BA to SDO 8593 Set voltage value 5 Volts Write 0x53C8 to SDO 8594 Set voltage value 4 Volts Write 0x0000 to SDO 8388 Set dwell value 0.5 Second (low register) Write 0x3F00 to SDO 8389 Set dwell value 0.5 Second (high register) Write 0x0000 to SDO 8390 Set dwell value 0.5 Second (low register) Write 0x3F00 to SDO 8391 Set dwell value 0.5 Second (high register) Write 0x0000 to SDO 8392 Set dwell value 1 Second (low register) Write 0x3F80 to SDO 8393 Set dwell value 1 Second (high register) Write 0x0000 to SDO 8394 Set dwell value 1 Second (low register) Write 0x3F80 to SDO 8395 Set dwell value 1 Second (high register) Write 0x0000 to SDO 8396 Set dwell value 1 Second (low register) Write 0x3F80 to SDO 8397 Set dwell value 1 Second (high register) Write 0x0000 to SDO 8398 Set dwell value 1 Second (low register) Write 0x3F80 to SDO 8399 Set dwell value 1 Second (high register) Write 0x0006 to SDO 9096 Indicates to load 6 points (mutual for Voltage and Dwell) Write 0x0001 to SDO 8689 Upload Voltage registers into power supply sequencer Write 0x0001 to SDO 8588 Upload Dwell registers into power supply sequencer Write 0x0001 to SDO 8691 Set AUTO step execution mode "AUTO" Set list execution iterations "1" Write 0x0001 to SDO 8286 Write 0x0000 to SDO 9205 Select BUS trigger source via communication interface or front panel Write 0x0000 to SDO 8262 Trigger system is enabled for a single trigger action Write 0x0001 to SDO 8261 Trigger initialize Write 0x0001 to SDO 8254 Trigger command

#### NOTES

- 1. Start condition: Assume power supply output is on; Initial voltage point is 0 Volts.
- 2. The example above demonstrates values for a 10 Volts rated power supply.

## CHAPTER 6: MULTI POWER SUPPLY CONNECTION

## 6.1 Introduction

Multiple *GENESYS*<sup>™</sup> power supplies could be connected to a single EtherCAT controller (PC, PLC, etc.).

Each *GENESYS*<sup>™</sup> power supply equipped with an EtherCAT optional communication interface has an IN Port and an OUT Port (refer to Figure 6–1: Rear Panel EtherCAT View below).

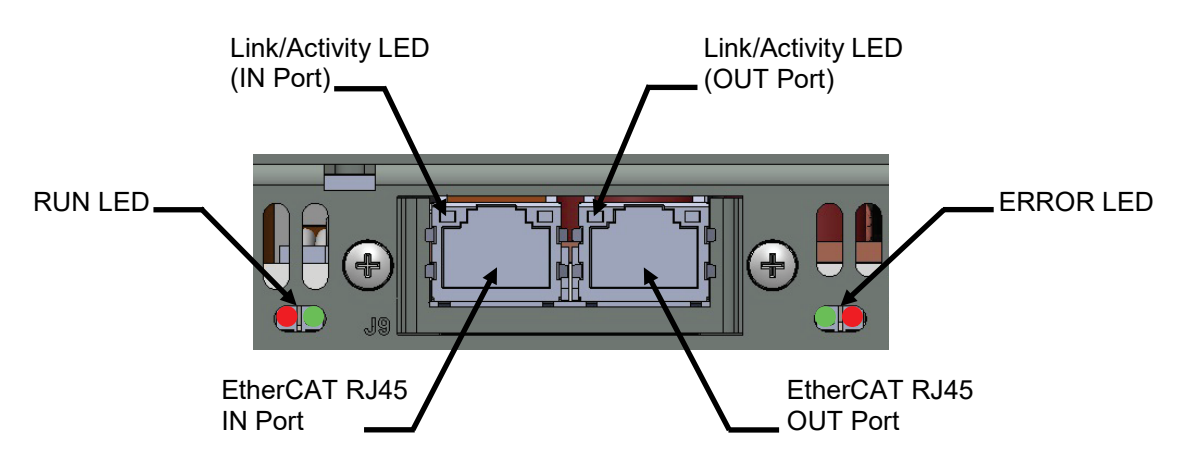

Figure 6–1: Rear Panel EtherCAT View

```
NOTES
```

- 1. Multi EtherCAT Power Supply Connection is available for power supplies equipped with EtherCAT optional communication interface. RS485 Daisy-Chain is not supported for EtherCAT communication interface.
- 2. Each power supply must have an EtherCAT optional communication interface module installed.

## 6.2 Connection and Setup

**First unit connection**: First unit could be connected directly to an EtherCAT controller (PC, PLC, etc.) or to an OUT Port of an existing EtherCAT equipment (OUT Port notation could differ according to equipment manufacturer). Select EtherCAT (OPT) communication interface, refer to Section 3.2.3.

**Other units' connection**: The other units are connected OUT Port to an IN Port. OUT Port of the current power supply is connected to the IN Port of the next power supply, and so forth. Select EtherCAT (OPT) communication interface, refer to Section 3.2.3.

Using EtherCAT cable, connect each unit's OUT Port to the next unit's IN Port.

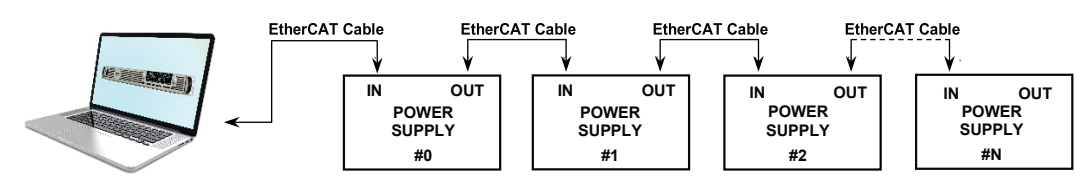

Figure 6–2: Multiple EtherCAT Power Supplies Connection

- 1. Refer to Section 3.4 for EtherCAT cable definition.
- Each EtherCAT power supply is automatically addressed by the EtherCAT controller. Refer to Figure 4–5: GENESYS<sup>™</sup> Series Programmable DC Power Supply detected and/or Figure 4–6: GENESYS<sup>™</sup> Series Programmable DC Power Supply EtherCAT Tab as an example/s.

## 6.3 Parallel Connection

*G⊆NESYS*<sup>™</sup> power supplies connected in parallel (refer to User Manual IA761-04-02\_, Advanced Parallel Section) do not require EtherCAT communication interface in each unit. Only the **Master** unit must be equipped with an EtherCAT optional communication interface. Slave units are controlled by the Master, thus **do not** require EtherCAT optional communication interface. Refer to Figure 6–3 as an example.

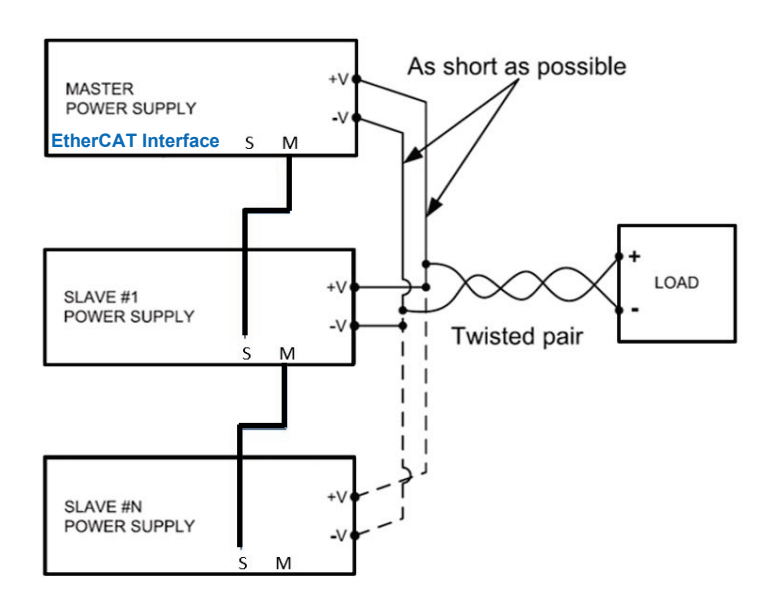

Figure 6–3: Parallel Connection

#### NOTES

- 1. MASTER POWER SUPPLY (Figure 6–3) covers all *G⊆NESYS*<sup>™</sup> power supply models.
- 2. GSP/GBSP power supply is referred as a single power supply, which could be a MASTER POWER SUPPLY, or a SLAVE POWER SUPPLY, depending on advanced parallel connection.
- 3. GSP/GBSP MASTER POWER SUPPLY must be equipped with an EtherCAT communication optional interface. SLAVE POWER SUPPLIES are controlled by the MASTER POWER SUPPLY.

This page intentionally left blank

## NOTES

| <br> |
|------|
|      |
|      |
|      |
|      |
|      |
|      |
|      |
|      |
|      |
|      |

## NOTES

| <br> |
|------|
|      |
|      |
|      |
| <br> |
|      |
|      |
|      |
|      |
|      |
|      |
|      |
|      |
|      |
|      |
|      |
| <br> |
| <br> |
|      |
|      |
|      |
|      |
|      |
|      |
|      |
|      |
|      |
|      |
|      |
|      |
|      |
|      |
|      |
|      |
|      |